# Web Service Interface Lesson 1 MD18

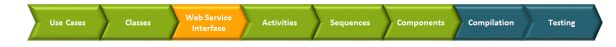

All "public" Web services, which clients may access, must have an interface, in other words: a port type definition. A port type accumulates operations that a client can call on a Web service. In the UML model, port types will be designed by using a class stereotyped as port type. It is a special kind of class called **po rt type**, which has no attributes but only operations. Each operation must be assigned to its implementation (a UML activity diagram). Operations of a port type represent the interfaces of a Web service. Activities implement the behavior of these operations. More details about port types and operations are described in the xUML Services Reference Guide.

In the next development step, you will define the SOAP interface of the Web service. The E2E Bridge supports SOAP 1.1. as well as Added in Bridge 6.0 SOAP 1.2, whereas SOAP 1.2 is only supported for document-literal encoded services. In this tutorial, you will create an RPC encoded SOAP 1.1 service (which is the default).

Within a Web service, one or more services can be included. Each service can have one or more port types. Within a port type, one or more operations having input and/or output parameters can be defined. They are the interface to the outside world.

## Renaming the Packages

The model lesson1 was created on basis of the E2E model template. Therefore, a default service package is already part of the model.

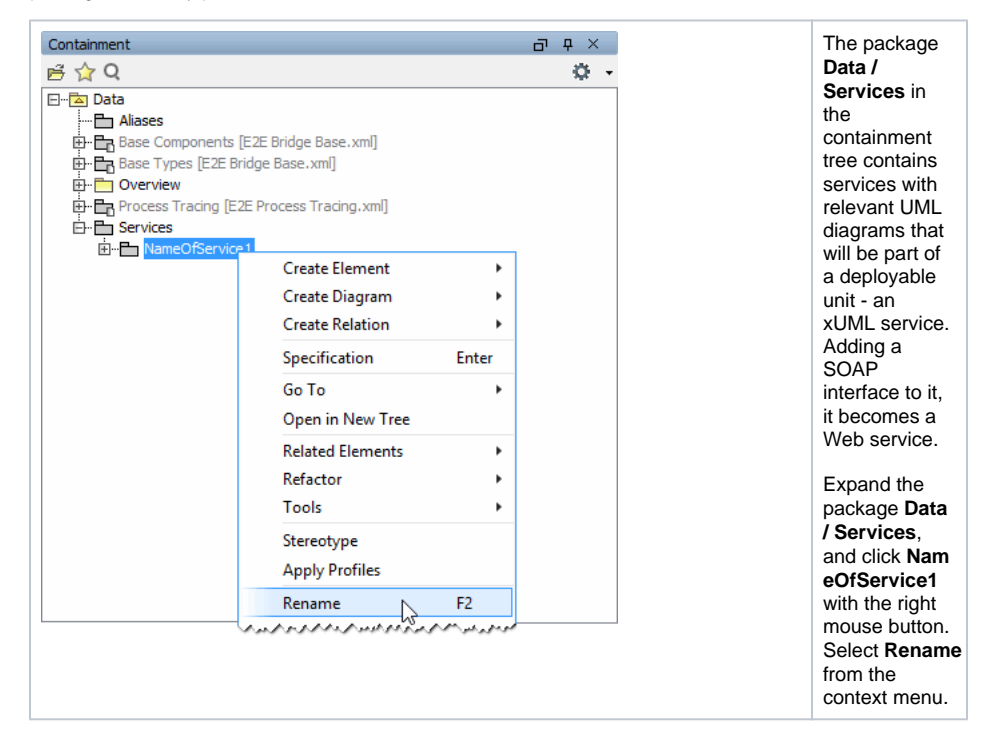

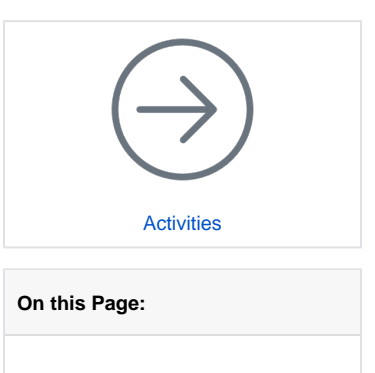

- Renaming the Packages
- Defining the Port Type
- Defining the OperationDefining the Operation
- Parameters
- Assigning the Activity Diagram to the Operation

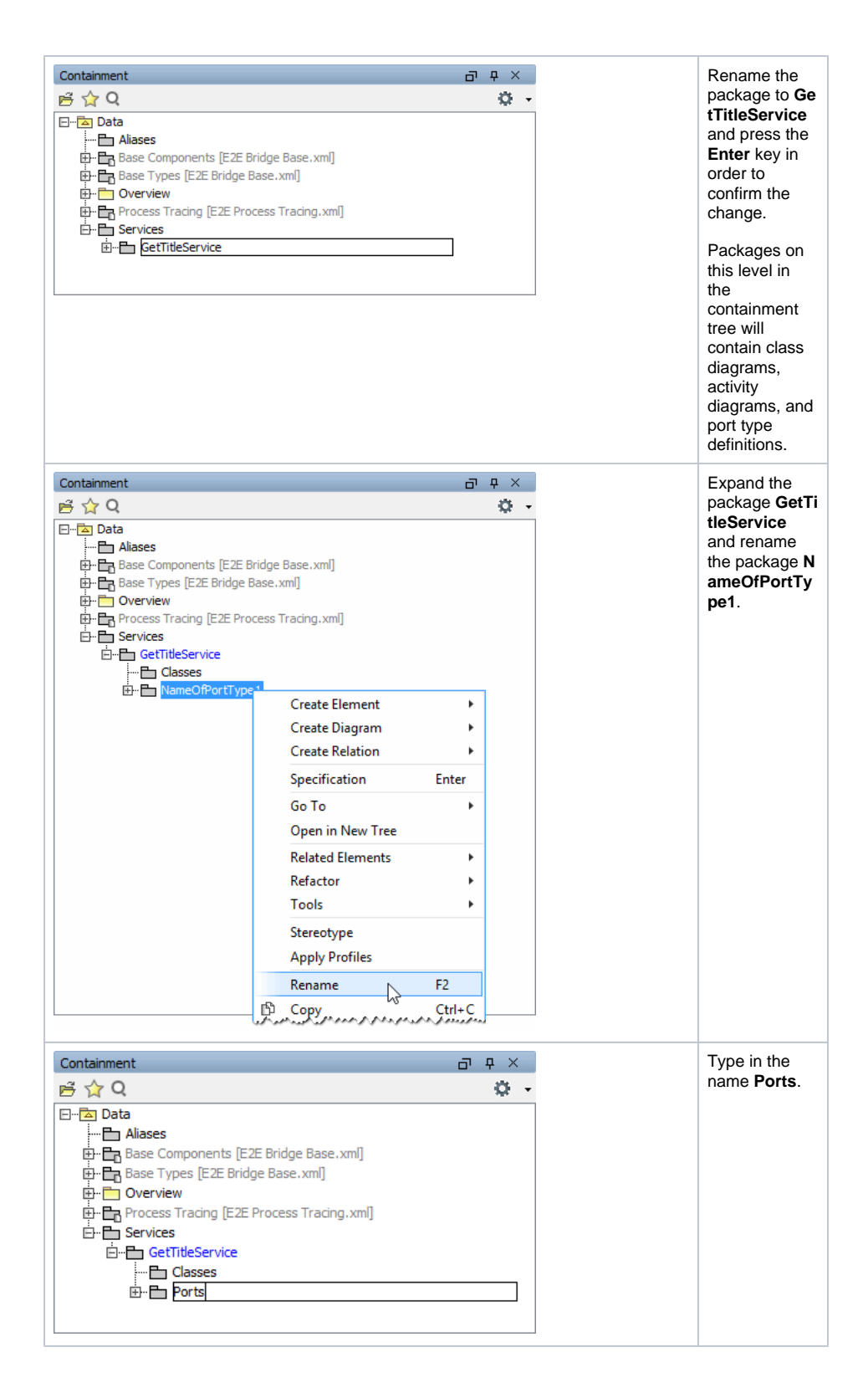

#### Defining the Port Type

A port type, an operation with one parameter, and a default activity implementing the port operation are already defined in the UML model, as they were part of the E2E model template, from which this model has been created.

You will rename the port type and add mandatory documentation for it.

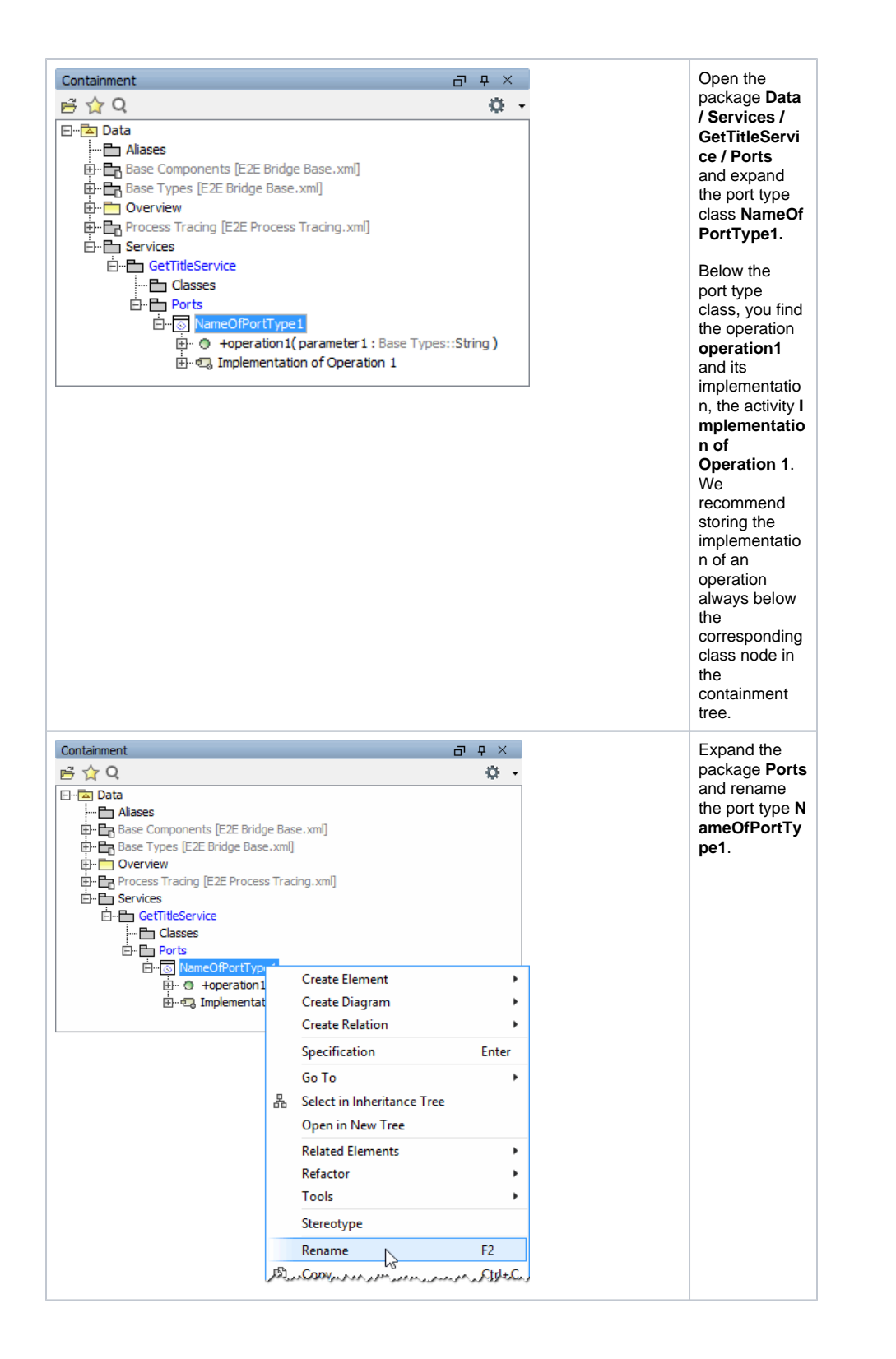

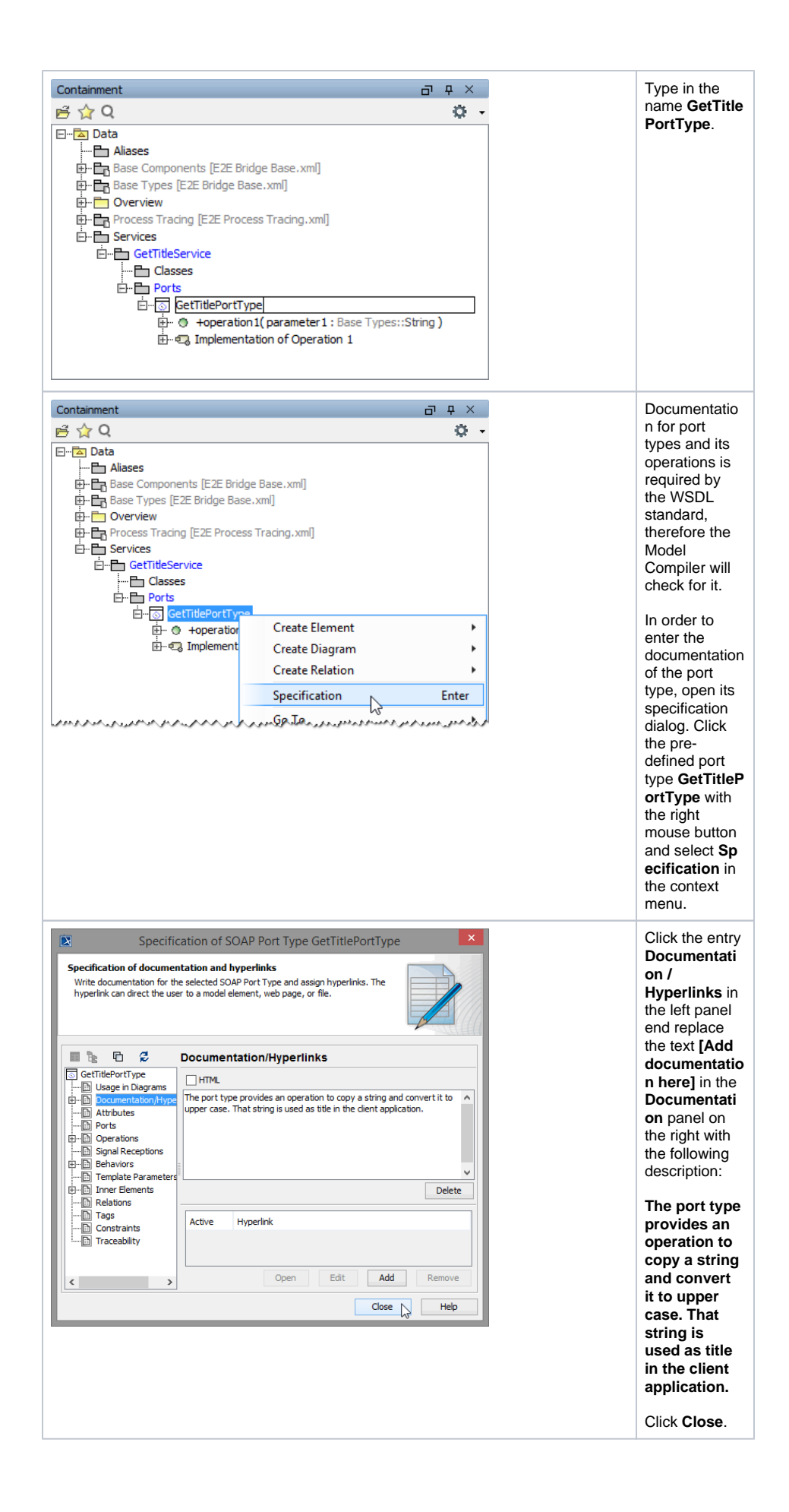

| Containment     D     X       IS     Q     Image: Containment       IS     Q     Image: Containment       IS     Page: Containment     Image: Containment       Image: Containment     Image: Containment     Image: Containment       Image: Containment     Image: Conta | g and convert it to upper case. That string is used as | The<br>documentation<br>will be<br>displayed<br>upon mouse-<br>over on the<br>containment<br>tree element. |
|----------------------------------------------------------------------------------------------------|--------------------------------------------------------|----------------------------------------------------------------------------------------------------|
|----------------------------------------------------------------------------------------------------|--------------------------------------------------------|----------------------------------------------------------------------------------------------------|

## Defining the Operation

You have introduced the name of the interface (port type) in the model. The next step will be to define the capabilities of the Web service. The Web service will be capable of taking a string (Title) from the actor, converting it to upper case, and passing this string (Title) back to the actor. This service behavior is exposed to the outside world with an operation.

In the next step, you will define this operation in the model.

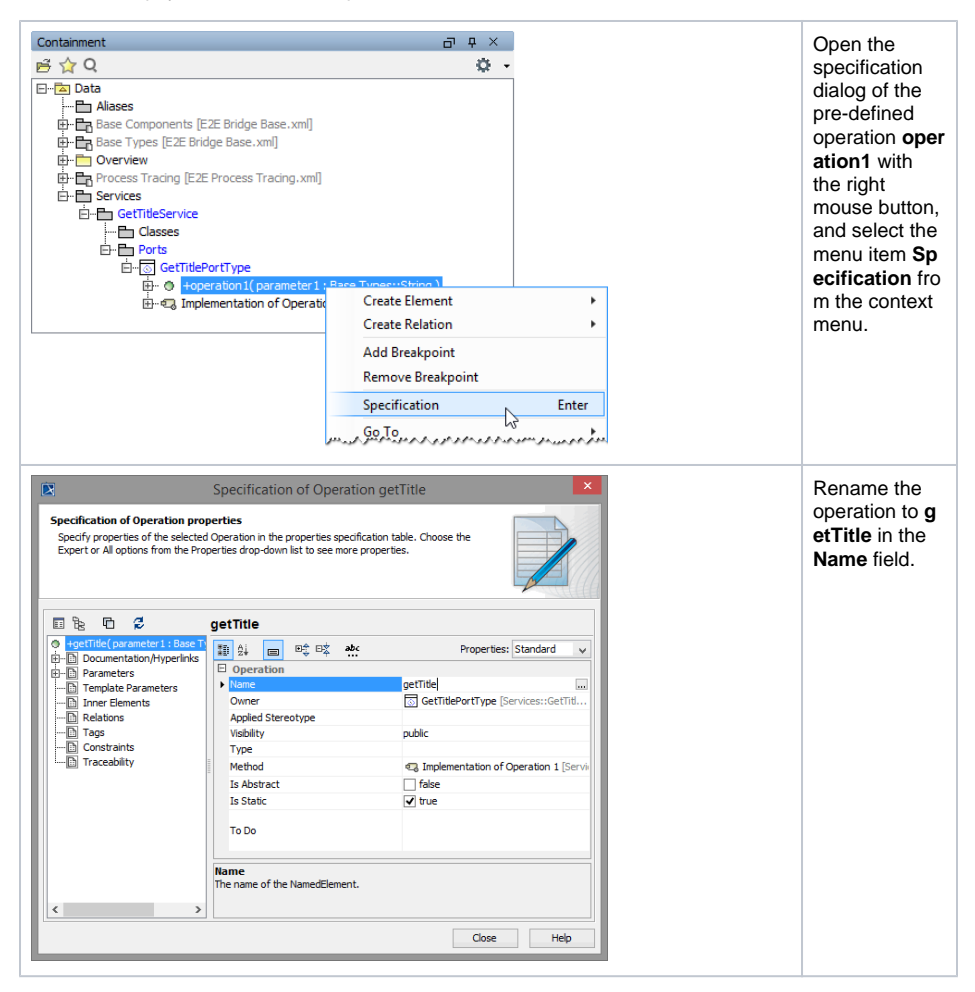

| Specification of Operation getTitle  Specification of documentation and hyperlinks  Write documentation for the selected Operation and assign hyperlinks. The hyperlink can direct the user to a model element, web page, or file.                                                                                                    | Coperations<br>need to be<br>documented –<br>this will be<br>verified by the<br>Model                                                                                                    |
|----------------------------------------------------------------------------------------------------|----------------------------------------------------------------------------------------------------|
| Constraints     Constraints     Constrain | this will be verified by the Model Compiler. The documentation text will be inserted into the WSDL file of the xUML service repository, from where possible users of the service can get this information. Click the entry Documentati on/Hyperlinks in the left panel end replace the text [Add documentatio n here] in the Documentati on panel on the right with the following description: The operation defines an interface to copy a |
|                                                                                                    | simple<br>string,<br>convert it to<br>upper case<br>and return it<br>to the client<br>application.                                                                                                    |

Click Close.

#### **Defining the Operation Parameters**

The Web service will be capable of taking a string (Title) from the actor and passing this string (Title) back to the actor. In the next step, you will specify the operation parameters: one input parameter (**inputTitle**).

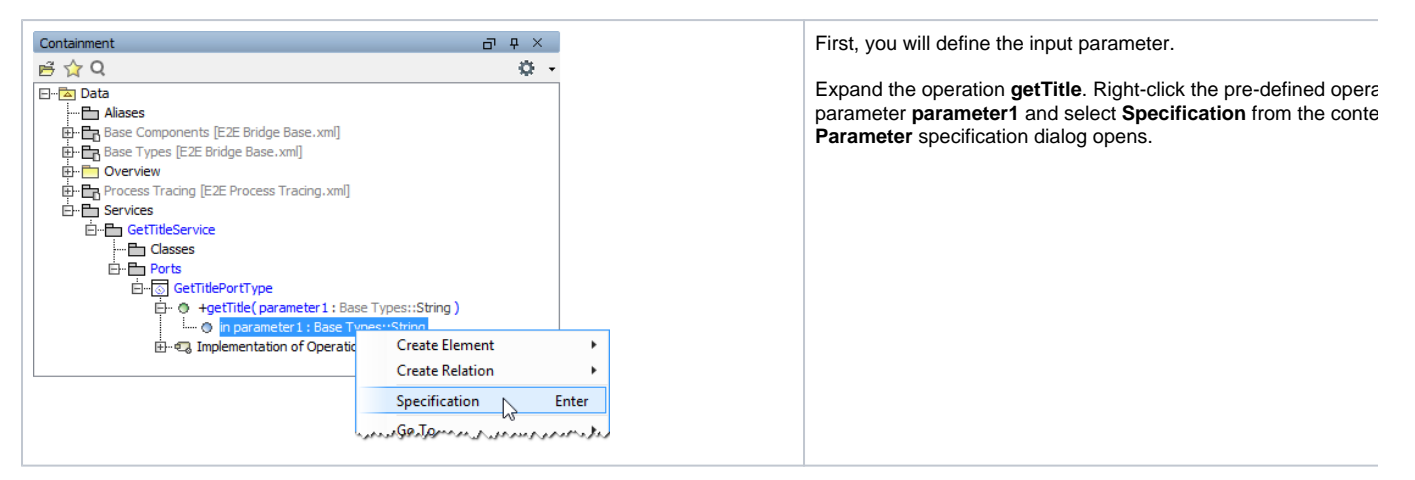

| Specification of Parameter inputTitle  Specification of Parameter properties  Specify properties of the selected Parameter in the properties specification table. Choose the Expert or All options from the Properties drop-down list to see more properties.                                                                                                    | Rename the parameter to <b>inputTitle</b> . As this parameter is only to to the operation, leave the <b>Direction</b> on the default <b>in</b> . The <b>type</b> already been assigned as well.<br>So just click <b>Close</b> . |
|----------------------------------------------------------------------------------------------------|----------------------------------------------------------------------------------------------------|
| ImputTitle     ImputTitle       ImputTitle     ImputTitle       ImputTitle <td></td>                                                                                                    |                                                                                                    |
| Containment       Image: A x         Image: All and the set of the set of the | The operation now has an input parameter but is still missing the parameter.<br>Right-click the <b>getTitle</b> operation and select <b>Create Element &gt;</b>                                                                 |
| Containment □ P ×<br>Containment                                                                                                    | The new parameter node in the containment tree is in edit mode<br>parameter to <b>outputTitle</b> and press the <b>Enter</b> key.                                                                                               |

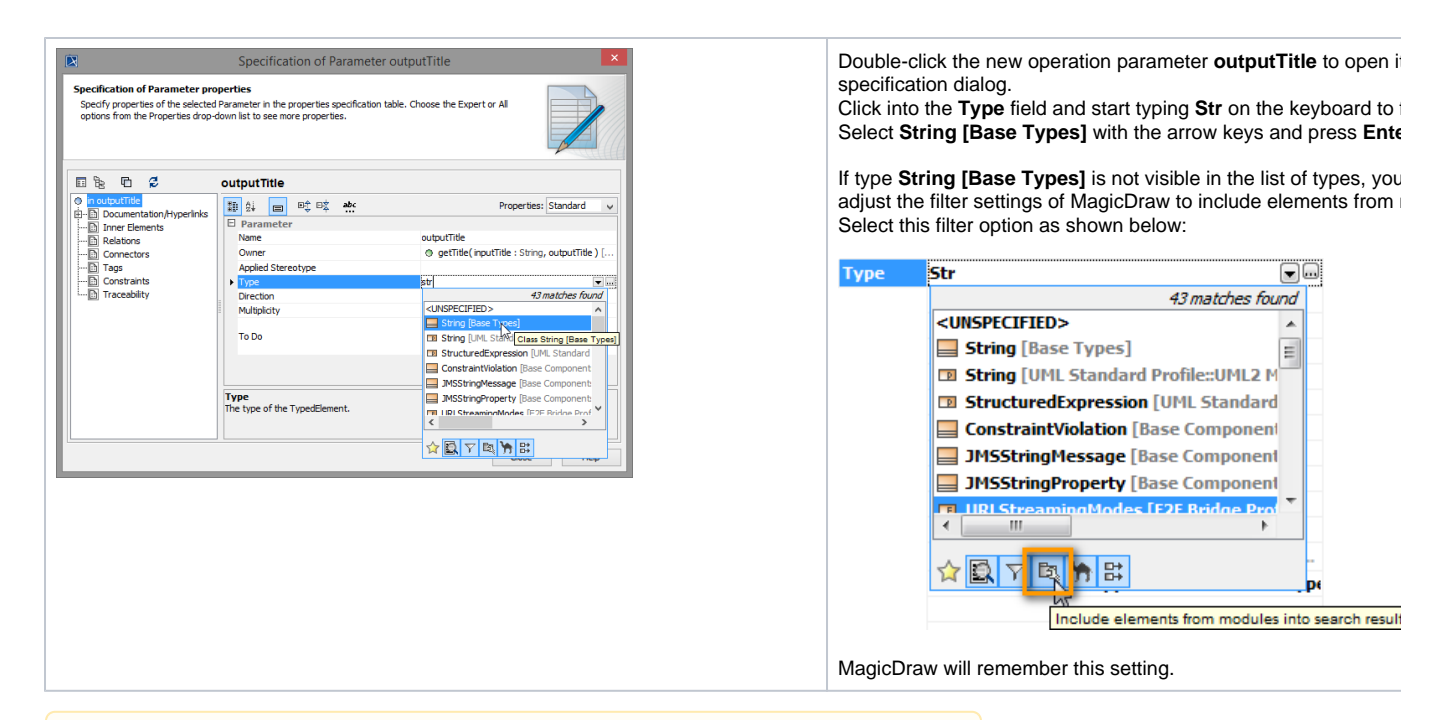

Always make sure to select the E2E base types and **not** the types that are part of the UML standard profile (see **String [UML Standard Profile...]** in the **Type** field.

| Specification of Parameter pr<br>Specify properties of the selecte<br>options from the Properties drop                                                                                                    | Specification of Parameter ou<br>operties<br>d Parameter in the properties specification table<br>down list to see more properties.                                                                                                    | tputTitie ×                                                                                                    | As this<br>parameter is<br>the output<br>parameter of<br>the operation,        |
|----------------------------------------------------------------------------------------------------|----------------------------------------------------------------------------------------------------|----------------------------------------------------------------------------------------------------|--------------------------------------------------------------------------------|
| Construction     Construction     Construction     Construction     Construction     Construction     Construction     Construction     Construction     Construction     Construction     Construction     Traceability | OutputTitle           Image: Dist of the second second performance of the second performance of the | Properties: Standard v outputTitle outputTitle outputTitle: String, outputTitle: String (Base Types) n p n out outputTitle: | select <b>out</b><br>from the pull-<br>down menu <b>Di</b><br><b>rection</b> . |
| < >                                                                                                    | Direction<br>Indicates whether a parameter is being sent                                                                                                    | into or out of a behavioral element.                                                                                        |                                                                                |
| If a parameter is                                                                                                    | used as input and ou                                                                                                    | tput at the same time, choose inout.                                                                                        |                                                                                |

Click Close.

#### Assigning the Activity Diagram to the Operation

At this point, the interface of the Web service is nearly complete.

Each operation must be assigned to an activity diagram of the UML model. Operations of a port type represent the interfaces of a Web service. Activity diagrams implement the behavior of these operations. Each port type operation has to be assigned to the implementing activity diagram. In the E2E model template you have used to create this UML model, the assignment has already been done for the default operation.

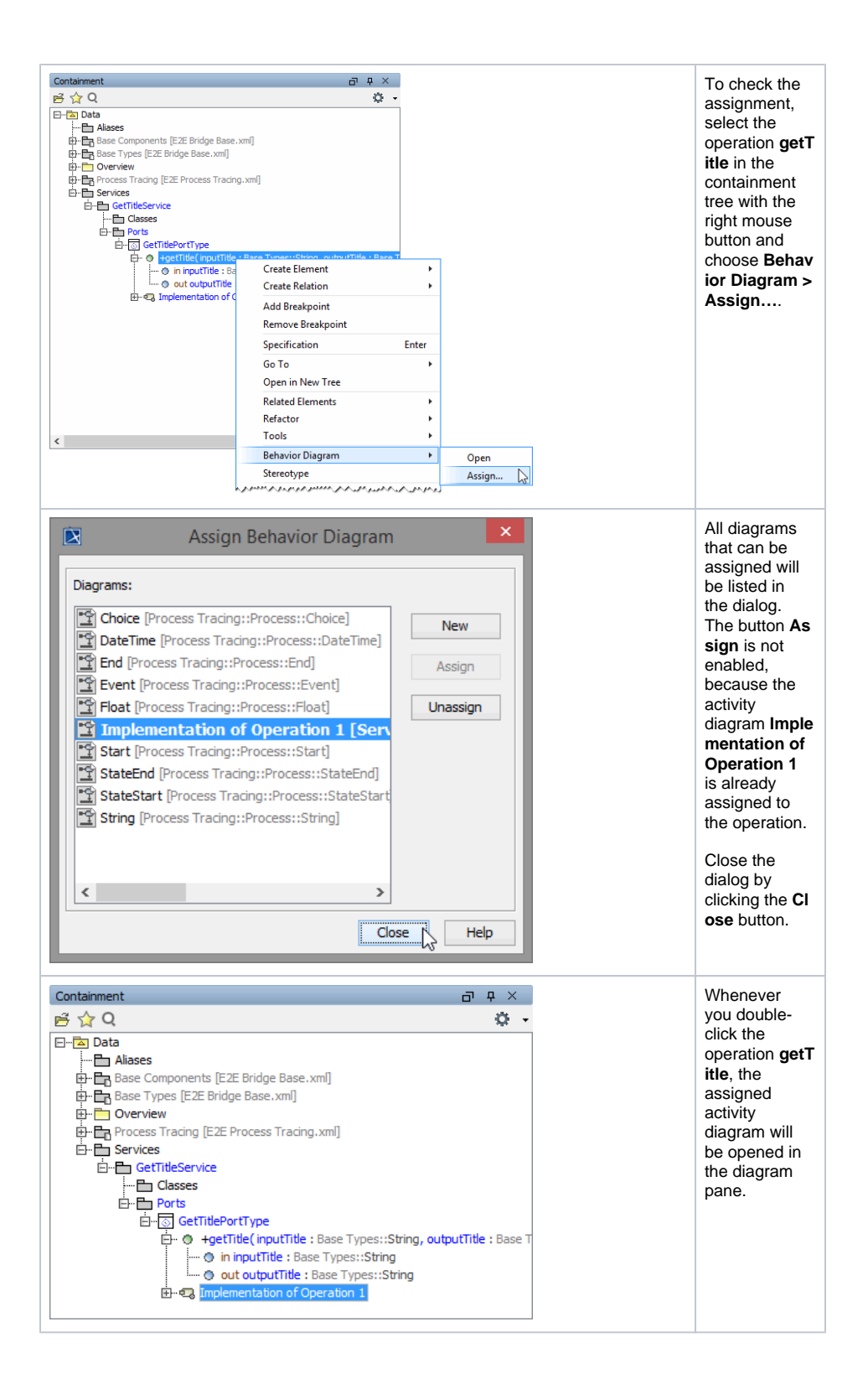

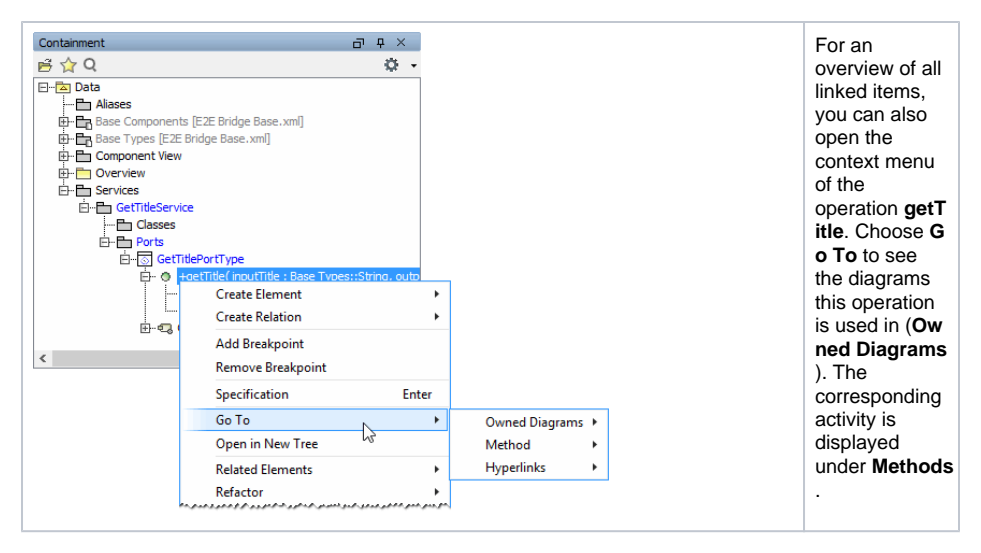

The Web service interface has been finished now. If the operation **getTitle** is called remotely, the actions will be executed as defined in the assigned activity diagram.

Save 🔛 the UML model.